Dear Parents,

We request you to kindly make the gmail account in the name of your ward (student name).

Please follow the steps below to download Google Classroom:

Steps to access Google Classroom for Mobile Users

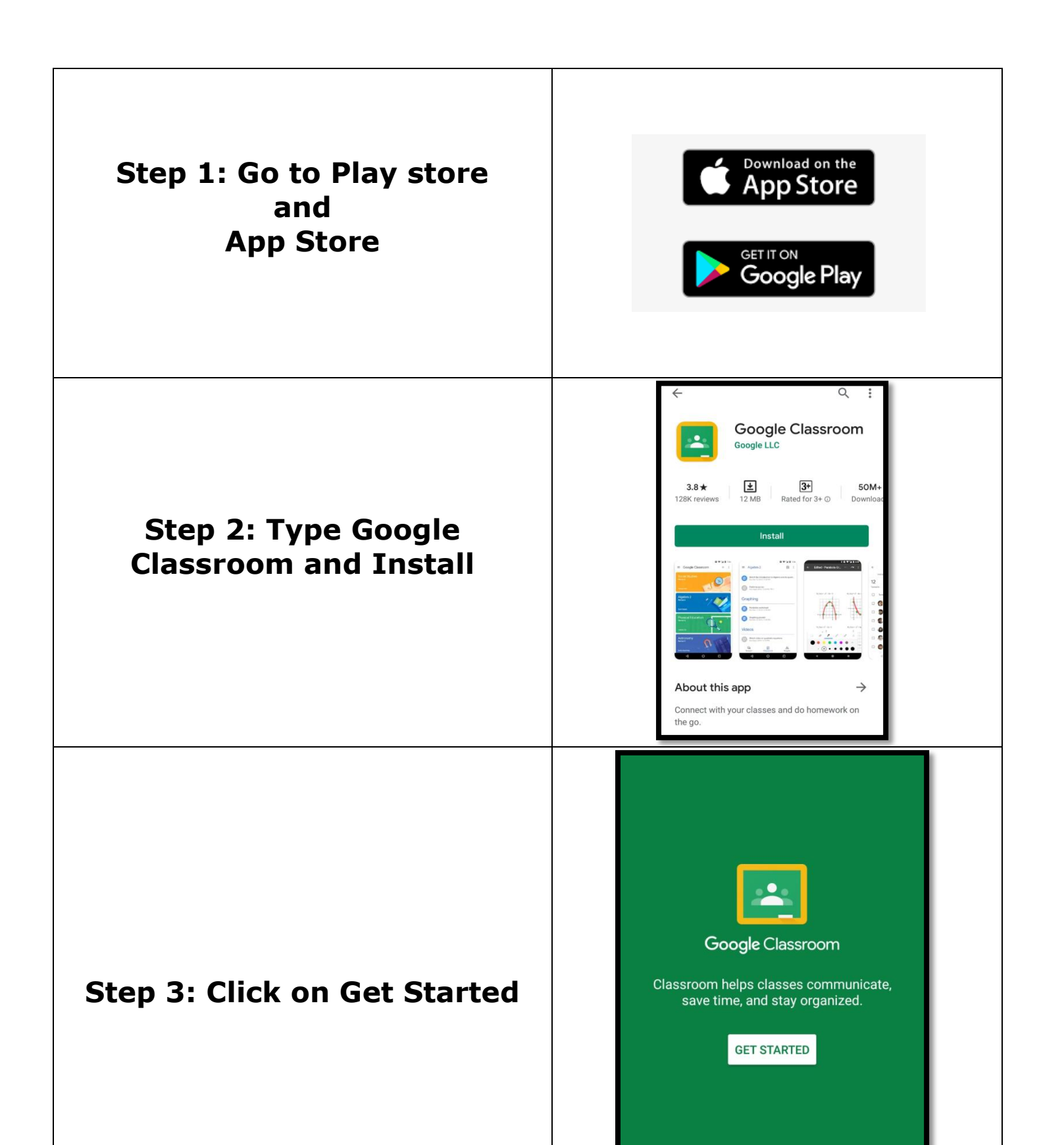

By joining, you agree to share contact information with people in your class. <u>Learn more</u>

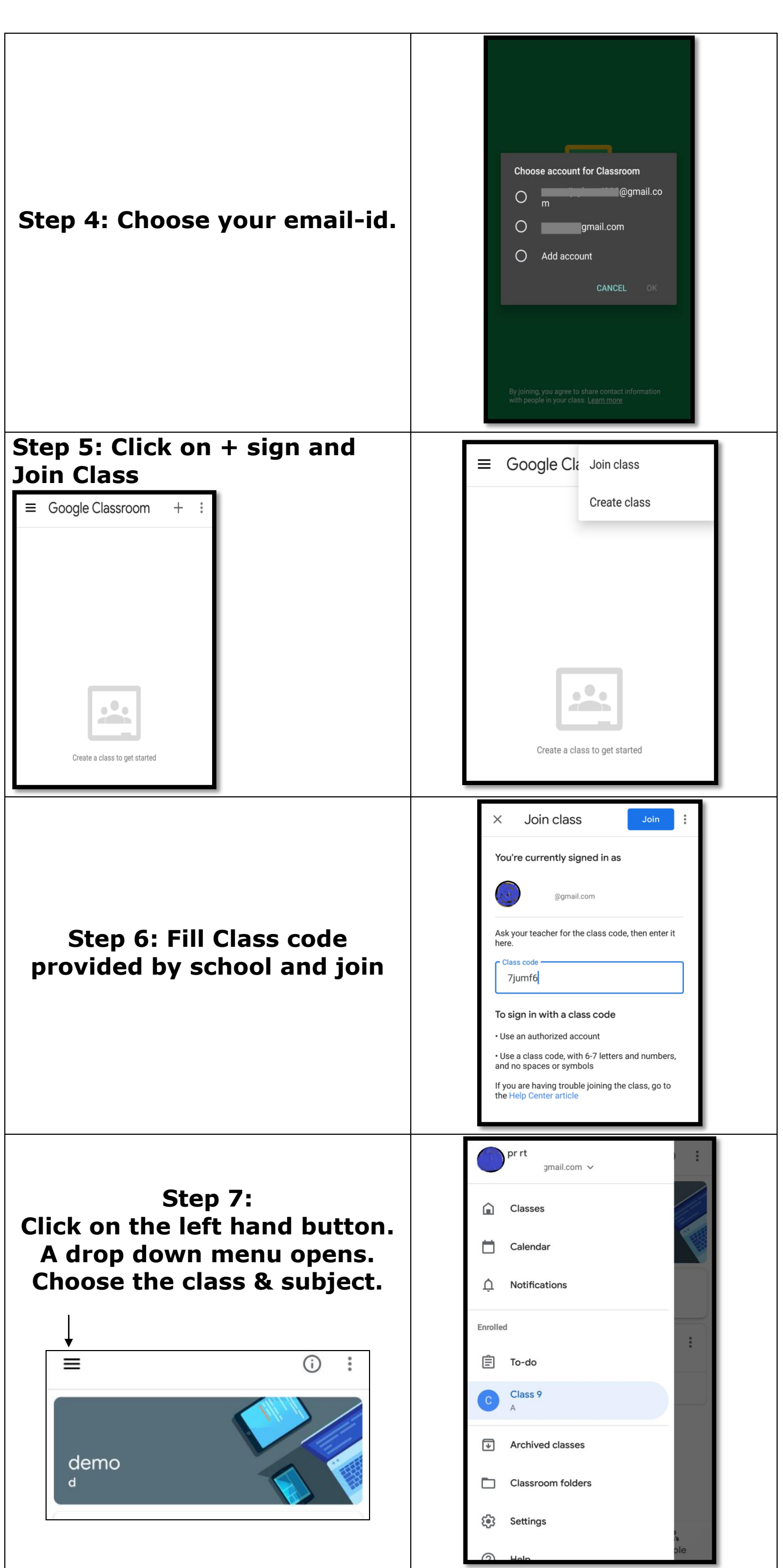

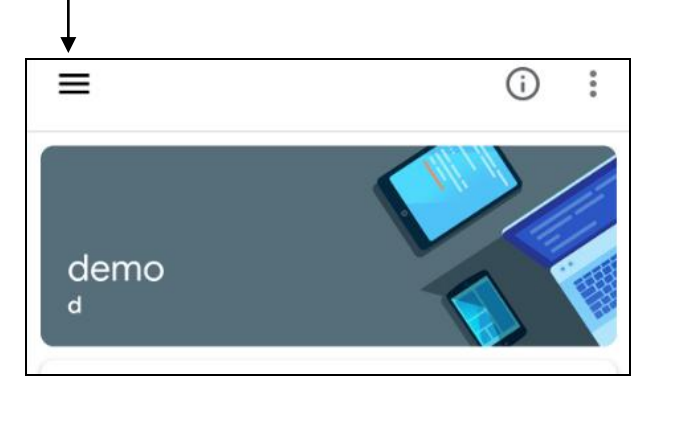

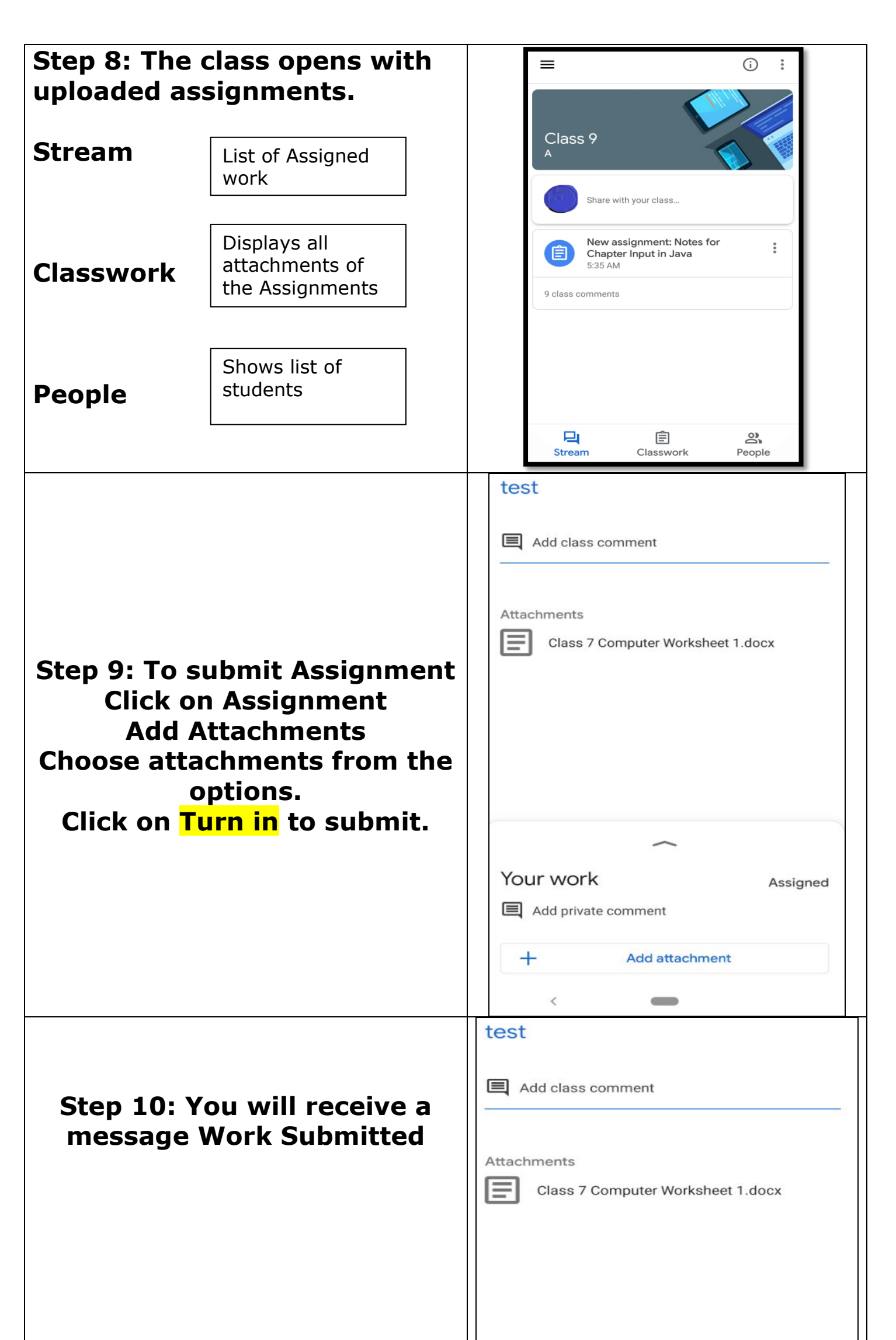

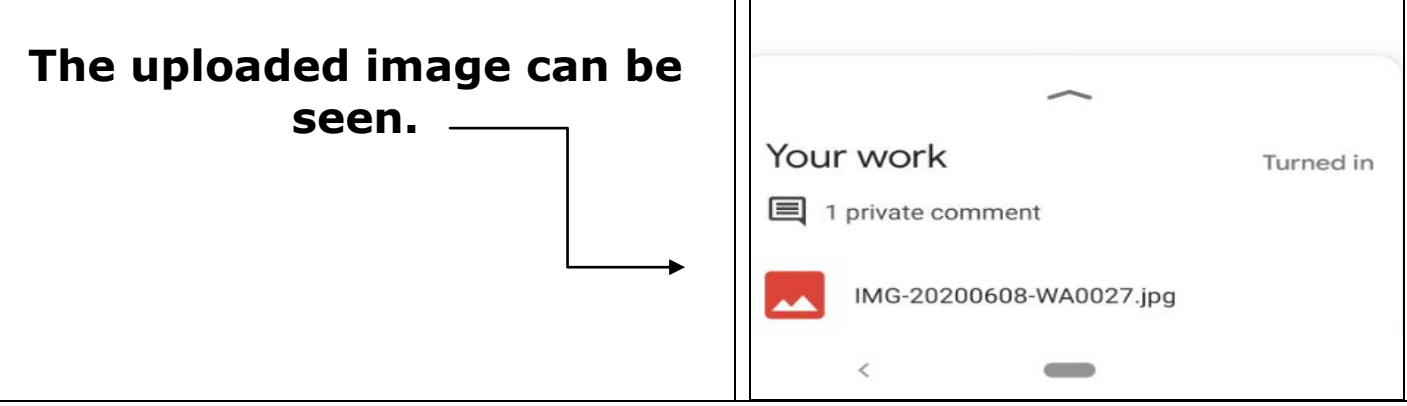

**Steps to access Google Classroom for (Desktop/Laptop) Users** 

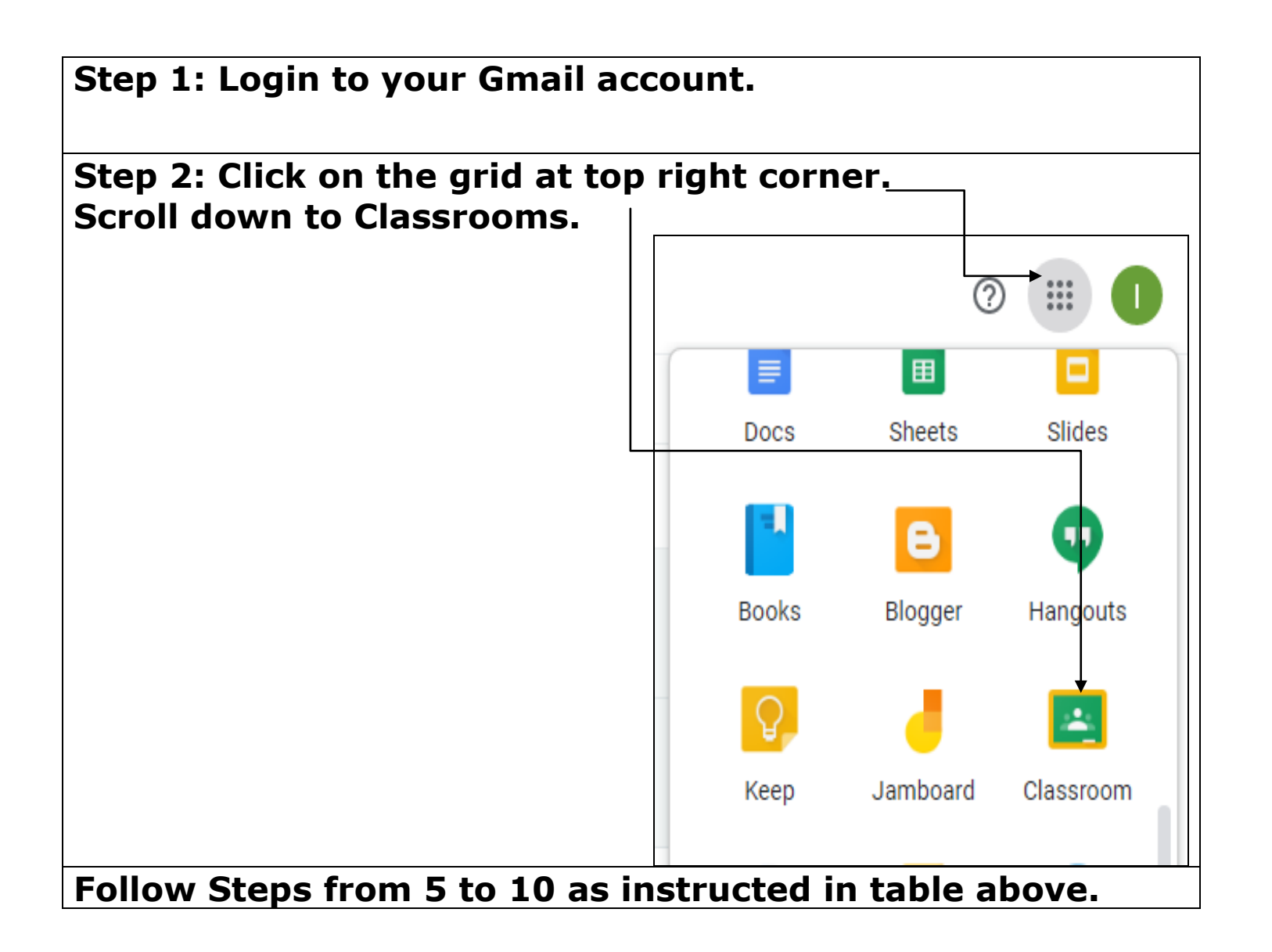

Thank You

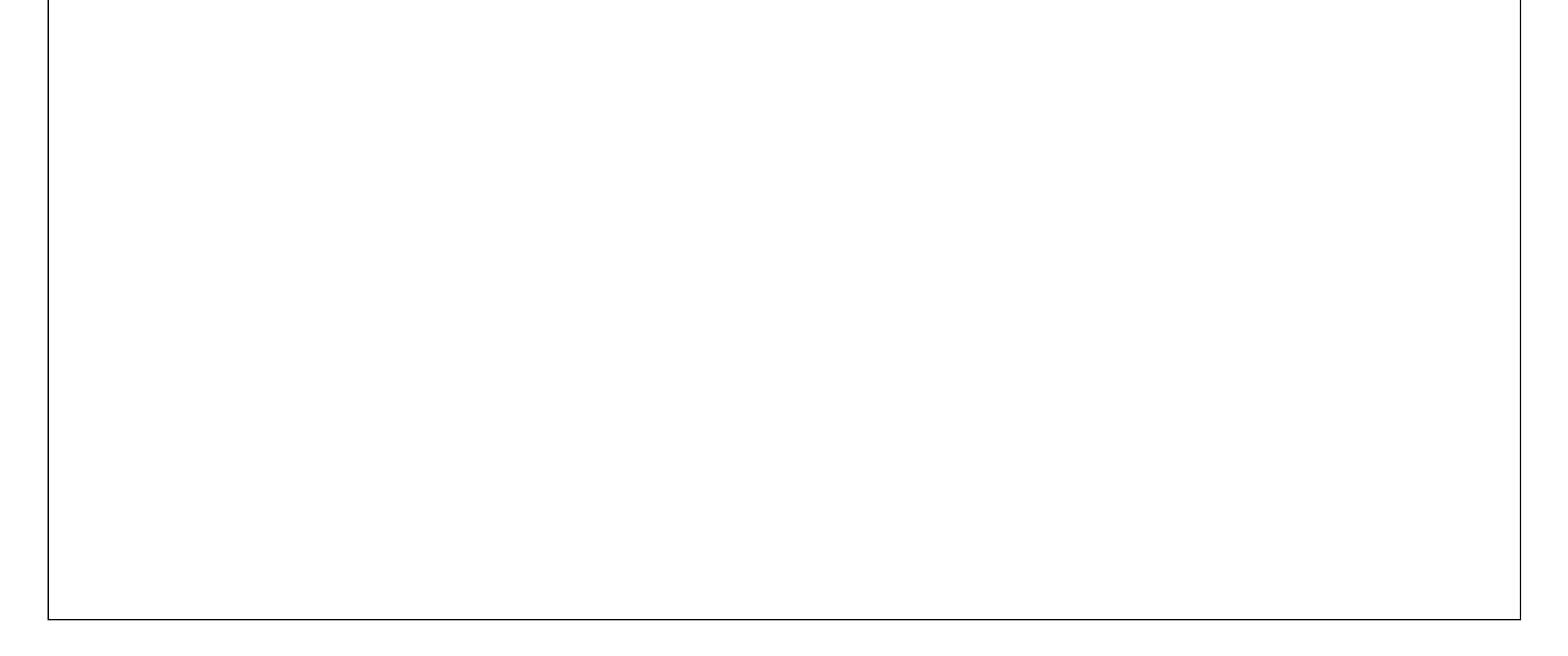